Działalność statutowa

## 1. Składanie wniosku w systemie DN

a. Z menu należy wybrać opcję Działalność statutowa.

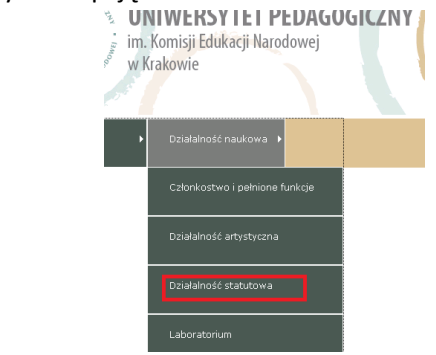

b. Nastąpi przekierowanie na stronę z listą wniosków.

| bring FOURACE MARRIE      |                                      |                        |                            |                 |                  |       |        |
|---------------------------|--------------------------------------|------------------------|----------------------------|-----------------|------------------|-------|--------|
| Profil 🕨 E                | ziałalność naukowa 🕨                 |                        |                            |                 |                  |       |        |
|                           |                                      |                        |                            |                 |                  |       | Wylogu |
|                           |                                      | Działa                 | lność statutowa            |                 |                  |       |        |
|                           |                                      |                        |                            |                 |                  |       |        |
| .p. Tytuł projektu        | Rok Zadanie badawcze wydział         | u Obszar wiedzy        | Dziedzina                  | Dyscyplina      | Naliczone punkty | Uwagi |        |
| . YOOV                    | 2017 WF_BS_Między gramaty[]          |                        |                            |                 | 0                |       |        |
| Test KT 20171117          | 2016 WH_BS_Dzieje oświaty[]          | obszar nauk humanist[] | dziedzina nauk społecznych | nauki o mediach | 0                |       |        |
|                           |                                      |                        |                            |                 |                  |       | Dodaj  |
| igenda statusów: 📕 Edycja | 🖩 Do akceptacji 📕 Do poprawy 🛢 Zatwi | ierdzona               |                            |                 |                  |       |        |

c. W celu złożenia nowego wniosku należy nacisnąć przycisk *Dodaj* znajdujący się pod listą wniosków po prawej stronie ekranu (jeśli lista jest pusta, przycisk znajduje się po lewej stronie).

|       | Wylogu |
|-------|--------|
|       |        |
| Uwagi |        |
|       |        |
|       |        |
|       | Dodaj  |
|       |        |

 d. Po otwarciu formularza należy wprowadzić niezbędne dane: kierownika projektu (jako pierwszego – jeżeli wniosek wprowadza wykonawca należy użyć zielonych strzałek, aby ustalić właściwą kolejność), wykonawców, jednostki organizacyjne, oraz charakter udziału w projekcie i udział procentowy.

|      |            |              | Działalność statut | :owa   |                                   |                     |                        |
|------|------------|--------------|--------------------|--------|-----------------------------------|---------------------|------------------------|
| LP * | Lp Sort    | Tytuł        | Nazwisko *         | Imię * | Jednostka organizacyjna 🛛 *       | Udzial procentowy * | Charakter *            |
| 1    | <b>† †</b> | dr hab.      | Kowalski           | Ĵan    | Wydział Pedagogiczny<br>😵 WYCZYŚĆ | ♥ 100.00 %          | kierownik projektu 💌 î |
| 2    | ±±.        | dr           | Solarz             | Paweł  | Instytut Matematyki<br>😵 wyczyść  | ▼ 100.00 %          | wykonawca 💌            |
| 3    | <b>↑</b> ↓ | dr hab. inż. | hd                 | fa     | Biuro Nauki<br>😵 wyczyść          | ♥ 0.00 %            | wykonawca 💌 🖻          |
|      |            |              |                    |        |                                   |                     | Dodaj                  |

W celu dodania kolejnych osób należy użyć przycisku *Dodaj* – po prawej stronie ekranu pod listą wykonawców. Po otwarciu nowego okna, po wybraniu odpowiedniego słownika (pracownicy dydaktyczni, autorzy spoza uczelni, ...) należy wyszukać właściwą osobę, zaznaczyć ją klikając i wcisnąć przycisk *Wybierz*.

| Lista osób          |                                                                                 |          |
|---------------------|---------------------------------------------------------------------------------|----------|
| Rodzaj słownika:    | @ Pracownicy dydaktyczni C Autorzy spoza uczelni C Pracownicy administracyjni C | Doktorar |
| Szukaj po nazwisku  | Kowalski                                                                        |          |
| Sposób wyszukiwania | Początek 💌                                                                      |          |
| Szukaj              |                                                                                 |          |
| dr inż.             | Marcin                                                                          | Kow      |
| mgr                 | Robert                                                                          | Kowa     |
| mgr                 | Jarosław                                                                        | Kow      |
| prof. dr hab.       | Waldemar                                                                        | Kow      |

#### Wybierz Powrót

Podobnie należy postąpić z pozostałymi osobami. Brak pracownika na liście należy zgłosić w polu uwagi (na dole formularza) podając imię i nazwisko pracownika.

Г

|                 | Uwagi      |                  |             |          |        |
|-----------------|------------|------------------|-------------|----------|--------|
| Osobę z listy m | ożna usuną | įć naciskając il | konkę kosza | na końcu | linii. |

| Udzial procentowy * | Charakter *            |
|---------------------|------------------------|
| 100.00 %            | kierownik projektu 💽 🛍 |
| 0.00 %              | wykonawca 💌            |

- e. Następnie należy wpisać pozostałe dane:
  - i. Tytuł projektu.
  - ii. Rok realizacji.
  - iii. Rodzaj badań.

**BS – dotacja podstawowa** - jeśli wniosek składany jest w ramach dotacji na utrzymanie potencjału badawczego.

**BSM – pracownik** - jeśli wniosek składany jest przez pracownika w ramach dotacji na finansowanie działalności polegającej na prowadzeniu badań naukowych lub prac rozwojowych oraz zadań z nimi związanych, służących rozwojowi młodych naukowców.

**BSM – uczestnik studiów doktoranckich** - jeśli wniosek składany jest przez doktoranta w ramach dotacji na finansowanie działalności polegającej na prowadzeniu badań naukowych lub prac rozwojowych oraz zadań z nimi

związanych, służących rozwojowi uczestników studiów doktoranckich.

| Tytuł projektu *          | Test KT 20171117                           |
|---------------------------|--------------------------------------------|
| Rok *                     | 2016                                       |
| Rodzaj badań *            | BS - dotacja podstawowa<br>BSM - pracownik |
| Zadanie badawcze wydziału | BSM - uczestnik studiów doktoranckich      |
| Kategoria badań           | badania podstawowe<br>⊗ wyczyść            |
| Obszar wiedzy             | obszar nauk humanistycznych 😵 wyczyść      |
| Dziedzina                 | dziedzina nauk społecznych 💌               |
| Dyscyplina                | nauki o mediach 💌                          |

- iv. Zadanie badawcze wydziału należy wybrać z listy zadanie badawcze wydziału w ramach, którego realizowany jest projekt, jeśli projekt pokrywa się z zadaniem badawczym należy wybrać zadanie o tej samej nazwie co projekt. Brak zadania na liście należy zgłosić w polu uwagi (na dole formularza) podając nazwę zadania badawczego wydziału.
- v. Obszar, dziedzinę i dyscyplinę zgodnie z obowiązującym <u>Rozporządzeniem</u> <u>Ministra Nauki i Szkolnictwa Wyższego z dnia 8 sierpnia 2011 r. w sprawie</u> <u>obszarów wiedzy, dziedzin nauki i sztuki oraz dyscyplin naukowych i</u> <u>artystycznych.</u>
- vi. Dziedzinę nauki wg GUS.
- vii. Miejsce realizacji projektu, daty rozpoczęcia i zakończenia projektu oraz cel badań.

| Dziedzina nauki wg GUS      | Nauki przyrodnicze<br>😵 wyczyść       |
|-----------------------------|---------------------------------------|
| Kierownik tematu            | dr Szukaj 🛇 WYCZYŚĆ                   |
| Miejsce realizacji projektu | Biblioteka Główna<br>Szukaj 🛇 wyczyść |
| Termin rozpoczęcia projektu | 2017-11-17                            |
| Termin zakończenia projektu | 2017-11-17                            |
| Cel badań                   | Test2                                 |

viii. Na koniec należy wskazać planowane efekty realizacji projektu i zapisać wniosek przyciskiem *Zapisz* 

| Planowane efekty realizacji projektu - Doktorat                          |               |
|--------------------------------------------------------------------------|---------------|
| Planowane efekty realizacji projektu - Habilitacja                       |               |
| Planowane efekty realizacji projektu - Monografia, artykuł               |               |
| Planowane efekty realizacji projektu - Inne: patent, wzór użytkowy, itp. |               |
|                                                                          | wzór użytkowy |

Po zapisaniu wniosku i najechaniu myszką na nazwę wniosku na liście wniosków wyświetli się menu:

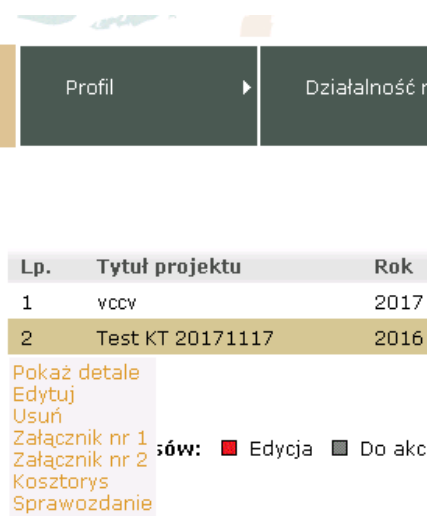

Przyciskiem *Edytuj* można powrócić do edycji wniosku, przyciskiem *Załącznik nr 1* możemy wygenerować plik MS WORD (MS Office powinien być zainstalowany na komputerze użytkownika) z wnioskiem o finansowanie działalności na utrzymanie potencjału badawczego.

Przyciskiem *Załącznik nr 2* generujemy podobny wniosek dla młodych naukowców i uczestników studiów doktoranckich. Podpisane wnioski można składać do właściwych komisji konkursowych.

### ZAŁĄCZNIK Nr 1

#### WNIOSEK O SFINANSOWANIE PROJEKTU BADAWCZEGO REALIZOWANEGO W RAMACH UTRZYMANIA POTENCJAŁU BADAWCZEGO W ROKU 2016

- 1. Tytuł projektu: Test KT 20171117
- 2. Nazwa zadania badawczego:
- 3. Kategoria badań: badania podstawowe
- 4. Obszar wiedzy dziedzina i dyscyplina: obszar nauk humanistycznych; dziedzina nauk społecznych; nauki o mediach
- 5. Dziedzina nauki wg GUS: Nauki przyrodnicze
- 6. Wnioskodawca (kierownik) oraz pozostali wykonawcy (imię i nazwisko, tytuł, stopień naukowy): dr hab. Jan Kowalski, dr Paweł Solarz, dr hab. inż. fa hd
- 7. Miejsce realizacji projektu (Instytut, Katedra): Biblioteka Główna
- 8. Termin rozpoczęcia projektu: 17.11.2017
- 9. Termin zakończenia projektu: 17.11.2017

### 2. Wypełnienie kosztorysu w systemie DN

Uwaga: jeżeli kosztorys, z postulowaną kwotą jest wymagany razem z wnioskiem w postępowaniu konkursowym, należy wypełnić formularz kwotami postulowanymi, po otrzymaniu finansowania zmienić kwoty i uzasadnienie na rzeczywiste. W przeciwnym

wypadku należy wypełnić kosztorys po otrzymaniu finansowania.

 Po najechaniu myszką na nazwę projektu na liście projektów, należy wybrać opcję Edytuj (brak tej opcji oznacza że formularz został wysłany do akceptacji, należy skontaktować się z Importerem działalności statutowej, aby przywrócił wniosek do edycji) następnie w polu Kosztorys projektu naciskamy przycisk *Dodaj*.

| Planowane efekty realizacji projektu - Inne: patent, wzór użytkowy, itp. |               |
|--------------------------------------------------------------------------|---------------|
|                                                                          | wzór użytkowy |
|                                                                          | Brak wnisów   |
| Kosztorys projektu                                                       | Dodaj         |
| Naliczone punkty                                                         | 0             |
|                                                                          |               |

b. Wskazujemy odpowiedni rodzaj koszu, na który będzie przeznaczona niezerowa kwota i naciskamy przycisk *Wybierz*.

| Rodzaj Kosztu                                               |            |
|-------------------------------------------------------------|------------|
| Szukana fraza                                               |            |
| Sposób wyszukiwania                                         | Początek 💌 |
| Szukaj                                                      |            |
| Aparatura specjalna (naukowo-badawcza) od 3500 zł           |            |
| Delegacje krajowe                                           |            |
| Druk publikacji i usługi poligraficzne                      |            |
| Koszty transportu                                           |            |
| Materiały, odczynniki i przedmioty nietrwałe                |            |
| Drganizacja konferencji                                     |            |
| Przyjęcie gości zagranicznych                               |            |
| Usługi obce (ksero, skany, opinie)                          |            |
| Wyjazdy zagraniczne                                         |            |
| Wynagrodzenia bezpośrednie (umowy o dzieło, umowy zlecenia) |            |
|                                                             |            |

c. Czynność należy powtórzyć, jeśli w kosztorysie uwzględniamy inne rodzaje kosztów.

Un

Wybierz

Powrót

d. W odpowiednie pola należy wpisać kwotę i uzasadnienie wydatkowania, a następnie zapisać wniosek.

|                    | Rodzaj kosztu *                            | Kwota *     | Uzasadnienie |
|--------------------|--------------------------------------------|-------------|--------------|
|                    | Wyjazdy zagraniczne<br>S wyczyść           | ▽ 1000.00   |              |
| Kosztorys projektu | Przyjęcie gości zagranicznych<br>S wyczyść | ∞ 200000.00 |              |
|                    | Delegacje krajowe<br>Swyczyść              | ⇒ 300.00    |              |

e. Kosztorys można wydrukować wybierając opcję *kosztorys* w menu, które pojawi się po najechaniu myszką na nazwę projektu na liście projektów.

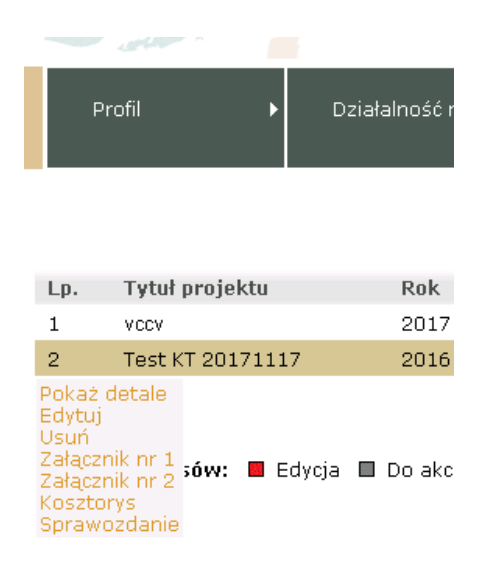

f. Wydrukowany i podpisany kosztorys należy złożyć w Biurze Nauki (uwaga, jeśli Komisja Konkursowa nie wypełnia kolumny przyznane należy, przed wydrukowaniem pliku Word kosztorysu, zmienić opis kolumny planowane na "przyznane".

| a   | Tuckán                                                 | Koszty¤    |                          | þ |
|-----|--------------------------------------------------------|------------|--------------------------|---|
|     | Trescu                                                 | planowane¤ | przyznane <sup>1</sup> ¤ | ¤ |
| 1.¤ | Wynagrodzenia bezpośrednie <sup>2</sup> .¶             | u u        | ۵                        | Ø |
|     | (umowy·o·dzieło,·umowy·zlecenia)¤                      |            |                          |   |
| 2.¤ | Usługi·obce (ksero, skany, opinie·) <sup>§</sup> ¤     | ¤          | ¤                        | ¤ |
| 3.¤ | Materiały, odczynniki i przedmioty nietrwałe¤          | ¤          | ¤                        | ¤ |
| 4.¤ | Aparatura specjalna (naukowo-badawcza)∙<br>od°3500zł∰∞ | ۵          | ۵                        | ¤ |
| 5.¤ | Druk publikacji i usługi poligraficzne <sup>5</sup>    | ¤          | ۵                        | ¤ |
| 6.¤ | Delegacje krajowe ¤                                    | ¤          | ۵                        | ¤ |
| 7.¤ | Wyjazdy zagraniczne¤                                   | ¤          | ۵                        | ¤ |
| 8.¤ | Kosztv·transportu¤                                     | ۵          | ¤                        | þ |

# 3. Tworzenie Sprawozdania w systemie DN

Uwaga: w sprawozdaniu za **rok 2017** składanym w systemie OSF w przypadku:

- zadań badawczych wprowadza się jedynie nazwę zadania i cel badań (max 200słów)
 - zadaniach zrealizowanych w ramach dotacji dla młodych naukowców podaje się jedynie
 nazwę zadania i jego cel oraz opis zrealizowanych prac (max 200słów)
 Pozostałe elementy sprawozdania można uzupełnić, nie będą one jednak przesyłane do

ministerstwa.

+

(Rozporządzenie Ministra Nauki i Szkolnictwa Wyższego z dnia 21 lipca 2017 r.)

Po najechaniu myszką na nazwę projektu na liście projektów należy wybrać opcję *Edytuj* (brak tej opcji oznacza że formularz został wysłany do akceptacji i należy skontaktować się z Importerem działalności statutowej, aby przywrócił wniosek do edycji)

 Uzupełniamy pola (Opis zrealizowanych prac, Opis najważniejszych osiągnięć,
 Wykorzystanie uzyskanych wyników), w razie potrzeby przeredagowując opis w polu Cel badań.

| Cel badań                                       |                                                                      |
|-------------------------------------------------|----------------------------------------------------------------------|
| Opis zrealizowanych prac                        | Test3                                                                |
| Opis najważniejszych osiągnięć                  | Test4                                                                |
| Wykorzystanie uzyskanych wyników                | Test5<br>Uzupelnić do sprawozdania.                                  |
| Planowane efekty realizacii projektu - Doktorat | Nie obowiązuje młodych naukowców i uczestników studiów doktoranckich |

Uwaga: po najechaniu na pola tekstowe pojawiają się stosowne komentarze.

b. Po wpisaniu ostatecznej wersji sprawozdania należy wcisnąć przycisk *Wyślij do akceptacji* - przycisk ten należy wcisnąć tylko, gdy sprawozdanie jest gotowe.
Plik MS Word ze sprawozdaniem do podpisu można wygenerować podobnie jak *Załącznik nr 1* lub *Kosztorys.*